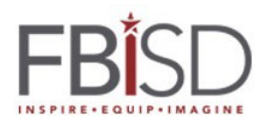

## Installing Microsoft Office 365 when using personal home computer only.

To access and download Microsoft Office 365

1- Go To Office.com and click on the Sign in button.

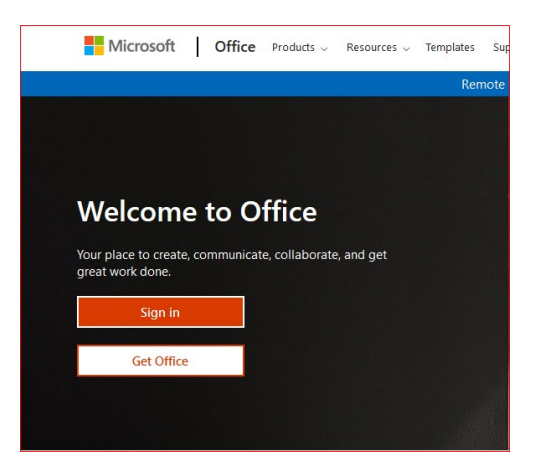

2- Students will Sign in by providing their FBISD email address and clicking the Next button.

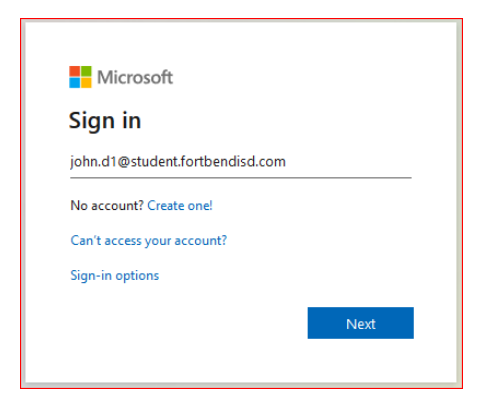

3- Students will provide their district password and click the Sign in button

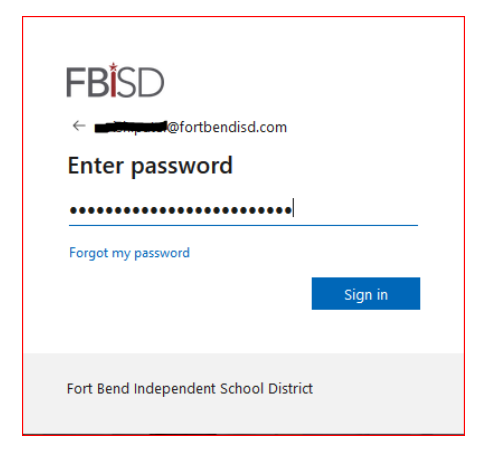

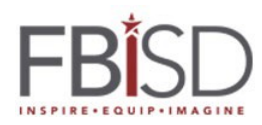

4- Click on the Install Office button located on the top right side of the page and select Office 365 apps to trigger Microsoft Office 365 apps install on the computer.

| III Office 365 |              |         | ,<br>A   |      |       |            |         |            |                  | ₽ @ ? <b>–</b>                                                                                                  |
|----------------|--------------|---------|----------|------|-------|------------|---------|------------|------------------|----------------------------------------------------------------------------------------------------|
|                | Good evening |         |          |      |       |            |         |            | Install Office V |                                                                                                    |
|                | +            |         |          | w    | x     | 2          | N       | 4          | ¥                | Office 365 apps<br>Includes Outlook, OneDrive for Business,<br>Word, Excel, PowerPoint, and more.               |
|                | Start new    | Outlook | OneDrive | Word | Excel | PowerPoint | OneNote | SharePoint | $\rightarrow$    | Other install options<br>Select a different language or install other<br>apps available with your subscription. |

5- Click on the downloaded executable file to run it and follow the directions to complete the installation. Note: some web browsers may ask to run the installation.

|                                                                                                    | Search                                            |                                | 0                                                                                                    | ණු ?       |
|----------------------------------------------------------------------------------------------------|---------------------------------------------------|--------------------------------|----------------------------------------------------------------------------------------------------|------------|
|                                                                                                    | Just a few more steps                             |                                |                                                                                                    |            |
| nir<br>c                                                                                                    | Setup                                             | Yes                            | Actual Obje                                                                                                    | Install Of |
| Alto Lots<br>addition on<br>addition of the state                                                                                                    | Click Run                                         | 2 Say "yes"                    | 3 Stay online                                                                                                    |            |
| to MARC<br>or NARC<br>or In and the<br>second. To<br>a classe of<br>basis, then<br>basis, then<br>basis the<br>basis of the<br>basis of the<br>basis | Click the Setup file at the bottom of the screen. | Click Yes to start installing. | After installation, start Office and sign in<br>with the account you use for Office 365:<br>Landon.L2@student.fortbendisd.com. |            |
| ent<br>Lett                                                                                                    | Close Need help installing?                       |                                |                                                                                                    |            |
| ſ                                                                                                    | Shared with mo Digger                             |                                | Ā. Uslanda                                                                                                    |            |

6- Once the install is completed you will need to re-boot your PC to complete the install for Microsoft Teams which is also part of Office 365.